## Payments > Add/Edit Third Party Refund

Last Modified on 03/07/2019 10:42 am EST

There are multiple steps involved in a third party refund. This article will cover the first step. The next step is on the Payments > Third Party Refund Allocation screen.

Users can view pending refunds (refunds that have not yet been allocated), as well as create new refunds.

## Creating a Refund

1. Click Payments, then select Add/Edit Third Party Refund

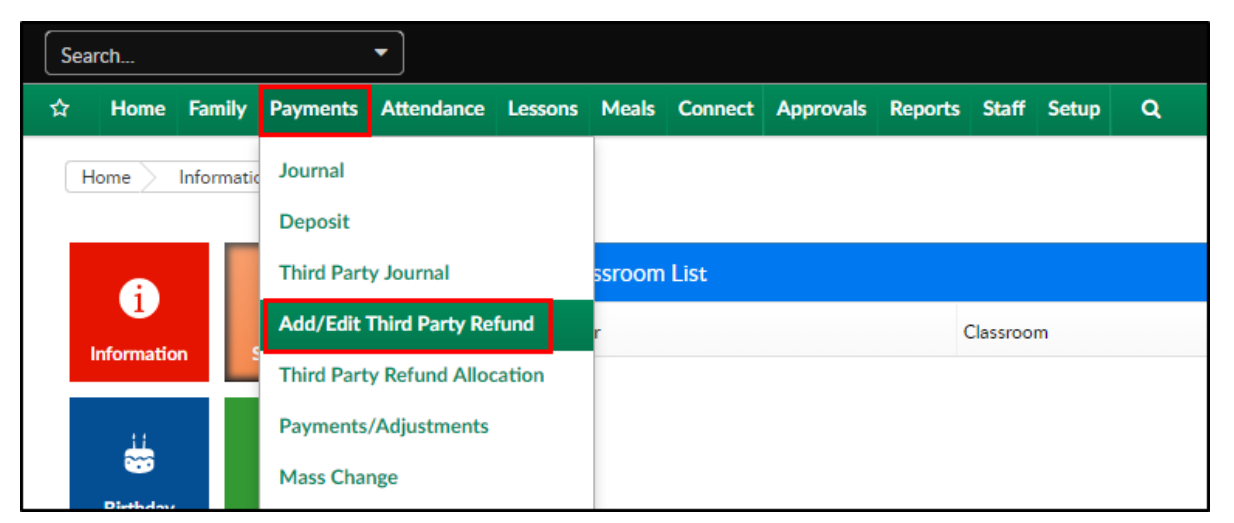

2. Select the agency from the Agency drop-down

| Ag | ency: * |                    |   |
|----|---------|--------------------|---|
| •  |         | Select Third Party | - |
|    |         | Select Third Party |   |
|    |         | Agency Attendance  | _ |
|    |         | Sample Agency      |   |
| K  | eruna   |                    |   |

3. Complete the Refund Details section

| Refund Details                |                  |
|-------------------------------|------------------|
| Refund Authorization ID: *    | Refund Amount: * |
| Center:   DCW - Transactional | •                |
| Post From Date                | Post To Date     |
| First Name:                   | Last Name:       |

- \*Refund Authorization ID enter the authorization number
- \*Refund Amount enter the amount of the refund
- Center select the center from the drop-down
- \*Post From/To Date enter the post dates
- First/Last name enter the first and last name of the student
- 4. Click OK on the confirmation popup

|       | Refund Ar           | nount: * |
|-------|---------------------|----------|
|       | Create Refund       | _        |
| Agenc | y Refund has been c | reated.  |
|       | ОК                  |          |
|       | Last Name           | 2:       |

5. The user will automatically be directed to the Payments > Third Party Refund Allocations screen

|                                                                                                    |              | Actions   |
|----------------------------------------------------------------------------------------------------|--------------|-----------|
| Third Party Refund Allocations 🕼                                                                             |              |           |
| lgency: *                                                                                                    |              |           |
| Select Third Party                                                                                           |              | ✓ Refresh |
| elect Refund                                                                                                 |              |           |
| View Only                                                                                                    |              |           |
| Refund Search Criteria                                                                                       |              |           |
| Refund Search Criteria<br>Center:<br>DCW - Transactional                                                     |              |           |
| Refund Search Criteria                                                                                       | Post To Date |           |
| Refund Search Criteria<br>Center:<br>DCW - Transactional<br>Post From Date                                   | Post To Date |           |
| Refund Search Criteria<br>Center:<br>DCW - Transactional<br>Post From Date<br>Center:<br>DCW - Transactional | Post To Date |           |